# **Guard Tour Utility User Manual**

| . I              |
|------------------|
| .1               |
| .1               |
| .2               |
| .2               |
| .2               |
| .3               |
| .3               |
| .3               |
| .4               |
| .5               |
| .5               |
| .6               |
| .6               |
| -<br>-<br>-<br>- |

## Revision

| Completed           | Version | Description                                      |
|---------------------|---------|--------------------------------------------------|
| Monday, October 18, | 1.0     | Original document release                        |
| 2004                |         | Program version: 3.0R0                           |
| Thursday, June 05,  | 1.1     | Add                                              |
| 2008                |         | <ul> <li>Supports GS120/GS1100/GS2000</li> </ul> |
|                     |         | Bug Fixed                                        |
|                     |         | • Download data failed if log on password        |
|                     |         | changed                                          |
|                     |         |                                                  |

## Introduction

Guard Tour Utility (GTU) program is used to communicate and utilize the GIGA-TMS's guard tour terminals – WM3000A. By GTU, you can download the scanned tag's data, define RFID tag as a location, patrolman or event, and

print out the patrol data report.

### **System Requirement**

- Win9x/WinME/WinNT/Win2K/WinXP
- 30 MB free disk space
- IE5 or later version installed

### **Installing the Program**

Double-click the setup.exe file that is located in the [gtu] folder of setup CD, and then follow the wizard to complete the installation.

# Launching the Program

From Start / Programs / GIGA-TMS menu, click Guard Tour Terminal.

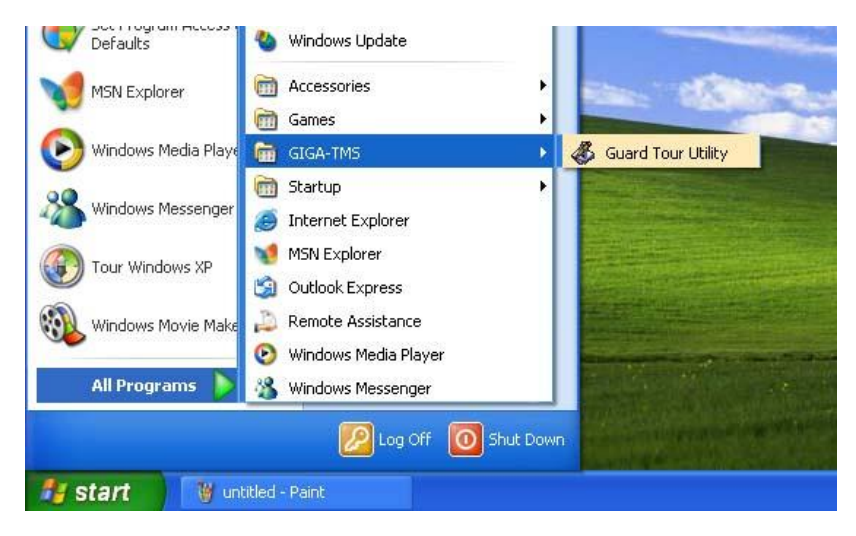

A [Password Required] window will pop up, enter correct password to login to the program.

| Password  | Required | X      |
|-----------|----------|--------|
| Password: | ****     |        |
|           | ОК       | Cancel |

The default password is: 0000

### **Getting Started**

#### **Selecting the Connected Comport**

- From [Tools] menu, click [Option].
- On [Terminal] tab, configure the connected comport.

| uccessfully, a | uccessfully, automatically – |
|----------------|------------------------------|

#### **Terminal Configuration**

Each terminal has its own internal settings, such as the terminal ID, date / time for internal clock and the firmware version etc. Below configuration window will allow the user to set up the settings. To launch the configuration, from [Tools] menu, click [Terminal Configuration].

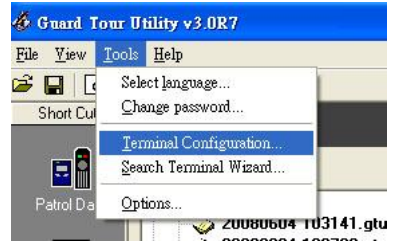

If the terminal type is GS1000 series, the displayed window will be as below:

| Date/Time                  |                                  |                                          | Device Maintain              |                      |               |
|----------------------------|----------------------------------|------------------------------------------|------------------------------|----------------------|---------------|
| Using these co<br>and time | ommands to retrieve or specify t | he terminal's date                       | Turn off the connected terr  | ninal.               | Power Down    |
| [12]                       | 2008/6/5 🗸                       | Set Time                                 | Retrieve the terminal's firm | vare version.        | Get Version   |
|                            | 上午 09:45:09 🕂                    | Get Time                                 |                              |                      |               |
|                            |                                  | Sync. To PC                              |                              |                      |               |
| Machine Nur                | nher                             |                                          | Data                         |                      |               |
| Usina these co             | ommands to retrieve or specify t | he terminal's                            | Download the terminal's da   | ta.                  | Download Data |
| number (ID).               |                                  | an an an an an an an an an an an an an a | Clear the terminal's data.   |                      | Clear Data    |
| 8                          | Mach#: 🔽 🔂 🛨                     | Set Mach#                                | Retrieve the terminal's data | ninal's data number. | Record Count  |
| <b>~</b>                   |                                  | Get Mach#                                |                              |                      | -             |

If the terminal type is WM3000 series, the displayed window will be as below:

| Terminal C                                 | Configuration - WM3000A/3                                                                                | 000N/GS120                                               |                |                              |               |
|--------------------------------------------|----------------------------------------------------------------------------------------------------|----------------------------------------------------------|----------------|------------------------------|---------------|
| WM3                                        | 000A/3000N/                                                                                              | GS120 C                                                  | onfig.         | Comm Port: COM1              | •             |
| Access Se                                  | curity                                                                                                   |                                                          | Device Mai     | intain                       |               |
| Using these<br>the supervis<br>Password] ( | e commands to open, log off supe<br>sor password. Before executing [L<br>commands, please specify the pa | rvisor level, or set<br>.ogon] and [Set<br>ssword first. | Retrieve the   | terminal's firmware version. | Get Version   |
| <b>(</b>                                   | Password:                                                                                                | Logon                                                    |                |                              |               |
| A.                                         |                                                                                                    | Logoff                                                   | Data           |                              |               |
|                                            |                                                                                                    | Set Password                                             | Dala           |                              |               |
| Date/Time                                  |                                                                                                    |                                                          | Download th    | ne terminal's data.          | Download Data |
| Lieing these                               | e commando to robierro er en enifu                                                                       | the terminal's date                                      | Clear the terr | minal's data.                | Clear Data    |
| and time.                                  | e commanus to retrieve or specily                                                                        | trie terminars date                                      | Retrieve the   | terminal's data number.      | Record Count  |
| 112                                        | 2008/6/5                                                                                                 | Set Time                                                 |                |                              |               |
| LO1                                        | 上午 09:59:52 -                                                                                            | Get Time                                                 |                |                              |               |
|                                            |                                                                                                    | Sync. To PC                                              |                |                              |               |
| Machine N                                  | lumber                                                                                                   |                                                          |                |                              |               |
| Using these<br>identification              | e commands to retrieve or specify<br>n (ID). Max. length is 15.                                          | the terminal's                                           |                |                              | 1             |
| 8                                          |                                                                                                    | Set Mach#                                                |                |                              |               |
| -                                          |                                                                                                    | Get Mach#                                                |                |                              |               |
|                                            |                                                                                                    |                                                          | 1              |                              |               |

#### **Defining the RFID Tag**

- Go into [Tag Definition] Inspection.
- Click [Add Tag] button to add a new tag.

| & Guard Tour    | Utility v3.0R0   |                               |
|-----------------|------------------|-------------------------------|
| File View Tools |                  |                               |
| Short Cut       | Tag Definit      | tion                          |
|                 | <u>*</u> 5×9∣#•[ |                               |
| Patrol Data     | Code             | Description                   |
|                 | Add              | I Tag                         |
| Tag Definition  | Cod              | de: A12FB56789                |
|                 | Des              | scription: Location A         |
|                 |                  |                               |
|                 |                  | OK Cancel                     |
|                 | -                |                               |
|                 | -                |                               |
|                 |                  |                               |
|                 | -                |                               |
|                 | 1                |                               |
|                 |                  | Terminal: GS1000-2000 7:33 PM |

#### **Downloading the Patrol Data**

- Using guard tour terminal to scan RFID tag.
- Connect terminal to PC via communication cable.
- On [Patrol Data] inspection, click 📥.
- The downloaded data file will be saved to [Unapproved] folder of GTU installed path.

| e View Tools  | Help                    |      |           |             |            |               |
|---------------|-------------------------|------|-----------|-------------|------------|---------------|
| Short Cut     | Patrol Data             |      |           |             | _          |               |
|               | ≛ × ≗ -                 | #4 - |           |             |            |               |
| Patrol Data   | Un-approved files       | ID   | Date      | Time        | Code       | Description   |
|               | 🚽 🧼 20041018 003909.gtu | 00   | 18-0ct-04 | 12:38:59 AM | OF00566BEB | David         |
|               | Approved files          | 00   | 18-Oct-04 | 12:39:01 AM | 0F00566391 | Location A    |
|               |                         | 00   | 18-Oct-04 | 12:39:02 AM | 0F005676F0 | Location B    |
| an Definition |                         | 00   | 18-Oct-04 | 12:39:04 AM | 0F005670BB | Window Broken |
| ag bennidon   |                         | 00   | 18-Oct-04 | 12:39:05 AM | 0F00566BEE | Location C    |
|               |                         |      |           |             |            |               |
|               |                         | <    |           |             |            |               |

#### **Printing out the Report**

• Go into [Patrol Data] inspection.

- Select a Patrol Data file.
- From [File] menu, click [Print]

| 20           |            |           | _           |                                        |
|--------------|------------|-----------|-------------|----------------------------------------|
|              |            |           |             |                                        |
| Patrol       | Data       |           |             | Printed Date: Monday, October 18, 2004 |
| Mach#        | Code       | Date      | Time        | Description                            |
| 00           | 0F00566BEB | 18-Oct-04 | 12:38:59 AM | David                                  |
| 00           | 0F00566391 | 18-Oct-04 | 12:39:01 AM | Location A                             |
| 00           | 0F005676F0 | 18-Oct-04 | 12:39:02 AM | Location B                             |
| 00           | 0F005670BB | 18-Oct-04 | 12:39:04 AM | Window Broken                          |
| 00           | 0F00566BEE | 18-Oct-04 | 12:39:05 AM | Location C                             |
| Total number | ofdata: 5  |           |             | i.                                     |

### Trayicon menu

When GTU is running you can see its icon in the system tray bar (which usually located in the right-bottom corner of screen, near the system clock). Trayicon menu is available by right mouse button click on GTU icon in the system tray.

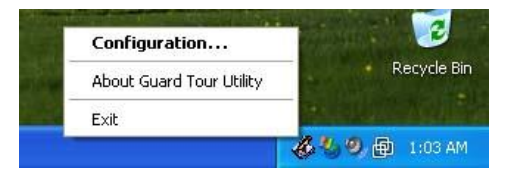

Trayicon menu contains the items:

- Configuration opens GTU main window.
- About Guard Tour Utility displays general information about GTU.
- Exit End the program.

### **Managing Your Patrol Data**

When the downloading (from terminal) process is done, GTU will automatically save the downloaded data to a file that is located in the [Unapproved] folder of GTU installed path. The filename is generated by the date / time of downloading the patrol data. For example, if the downloading process takes place at 2004/10/18 15:30:15, then the file name would be [20041018 153015.gtu]. The file is encrypted, only GTU can open the file. You can review the Patrol Data files in the [Patrol Data] inspection. Once the

file has been reviewed or printed out, we recommend to approve it by selecting the file and clicking the approve icon **a**. GTU will move the approved file into to the [Approved] folder of GTU installed path.